## **BREVET D'ÉTUDES PROFESSIONNELLES**

## **Représentation Informatisée de Produits Industriels**

ÉPREUVE EP1 - UNITÉ : UP 1

### Analyser une pièce et produire sa maquette numérique en fonction d'un mode d'élaboration arrêté

### **SESSION 2015**

Durée : 4 heures

Compétences et connaissances technologiques associées sur lesquelles porte l'épreuve :

- C 13 : Analyser une pièce
- C 22 : Étudier et choisir une solution
- C 31 : Définir une solution en exploitant des outils informatiques
- S 3 : Représentation d'un produit technique
- S 5 : Solutions constructives Procédés Matériaux

Ce sujet comporte :

- Dossier de présentation page :
- Dossier de ressource page :
- Dossier de travail page :

- Fichiers numériques dans le dossier UP1 – 2015

Documents à rendre par le candidat :

11/11 - Pages : 7/11 à

- Dossier numérique : UP1 – 2015- xxxx (**XXXX** : n° du candidat).

Calculatrice autorisée conformément à la circulaire N° 99-186 du 16/11/1999 et documents personnels autorisés.

#### **BEP RIPI**

Épreuve EP1 UP1 : Analyser une pièce et produire sa maquette numérique en fonction d'un mode d'élaboration arrêté

Coefficient: 4

| 2 | 2/ 11 | à | 4/11  |   |
|---|-------|---|-------|---|
| 5 | 5/11  | à | 6/11  |   |
| 7 | 7/11  | à | 11/11 | I |
|   |       |   |       |   |

| Code :           | Session 2015    | SUJET     |
|------------------|-----------------|-----------|
| Durée : 4 heures | Coefficient : 4 | Page 1/11 |

# DOSSIER DE PRÉSENTATION

| BEP RIPI Code : Sessio | 2015 Epreuve EP1 UP1 : Analyser une pièce et produire sa maquette numérique en fonction d'un mode d'élaboration arrêté |
|------------------------|----------------------------------------------------------------------------------------------------|
|------------------------|----------------------------------------------------------------------------------------------------|

age 2/11

La Société C.E.E. ROBERT SCHISLER, basée à Thouars, fabrique en grande série des sacs en papier brun pour les grandes enseignes de la restauration rapide.

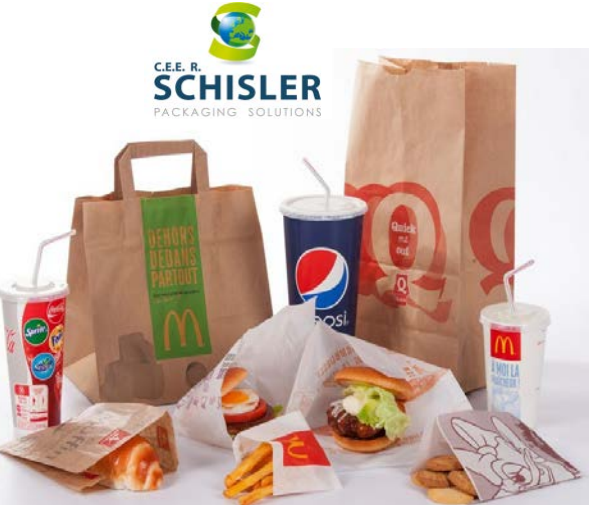

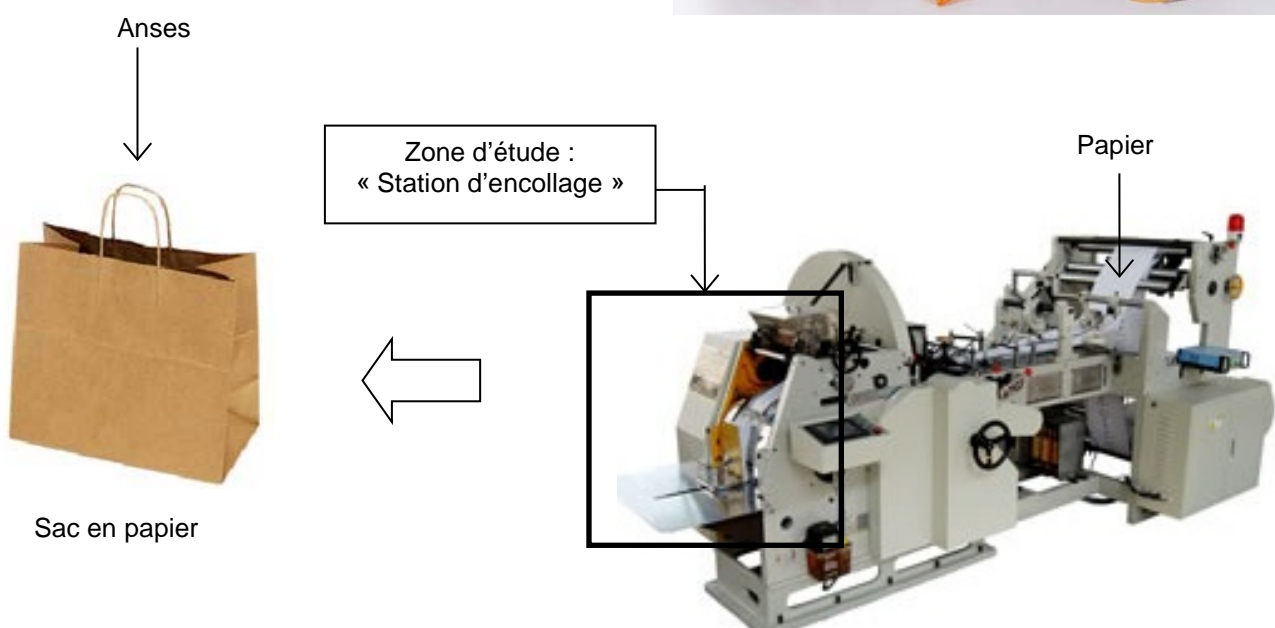

La prise de conscience environnementale entraine une augmentation considérable de la demande en sacs en papier au détriment des sacs plastiques. La cadence de production est telle que les éléments mobiles des machines sont très sollicités et s'usent très rapidement en particulier pour une pince de maintien qui sera l'objet de notre étude (voir photo 1 ci-contre).

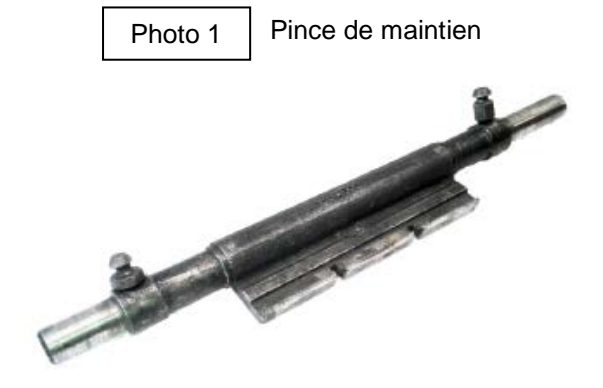

Cette pince est située dans la station d'encollage (voir photo 2), sous le papier. Elle sert à maintenir collées les pliures contre la bande principale de papier.

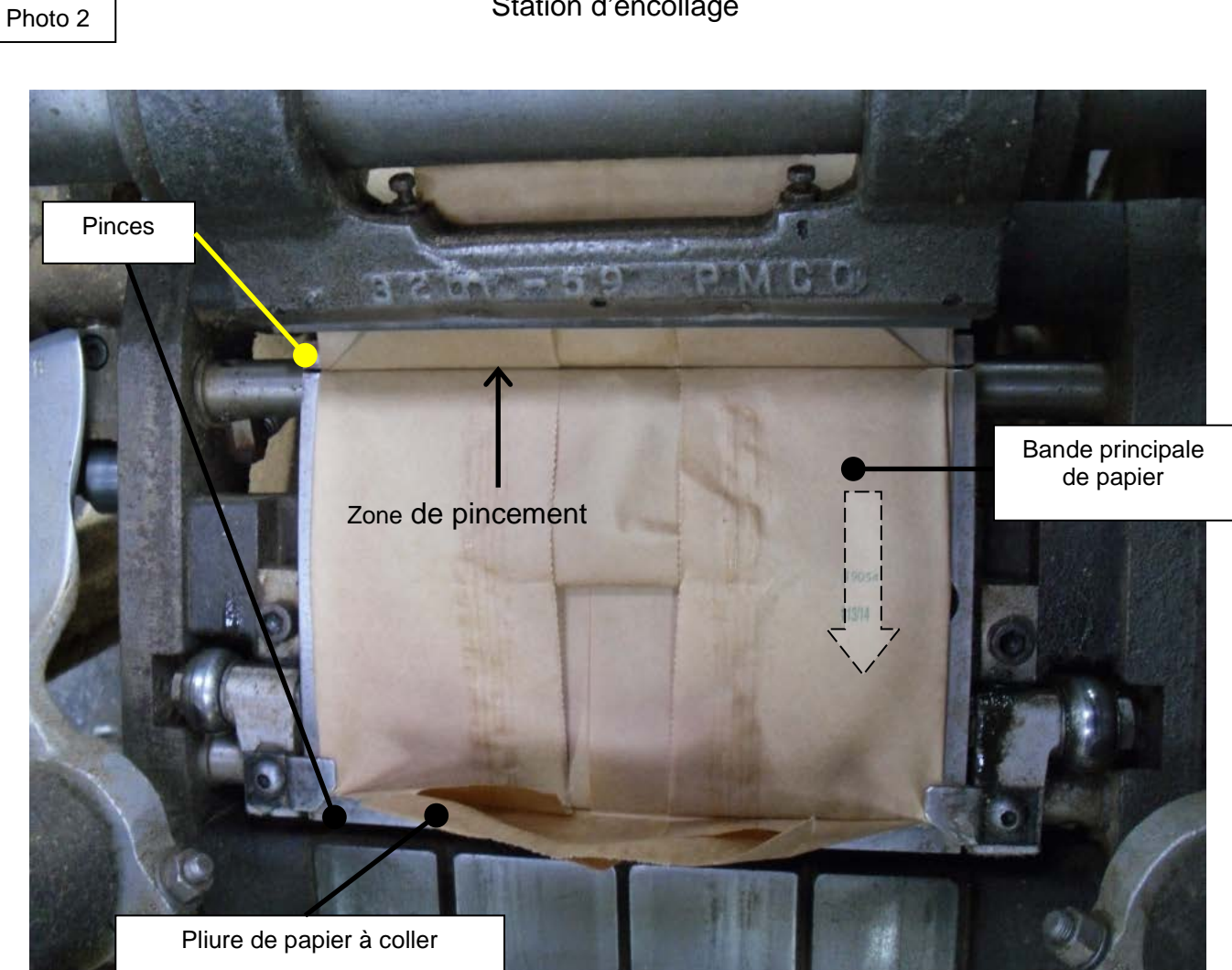

#### **BEP RIPI**

Épreuve EP1 UP1 : Analyser une pièce et produire sa maquette numérique en fonction d'un mode d'élaboration arrêté

#### Station d'encollage

| Code :           | Session 2015    | SUJET     |
|------------------|-----------------|-----------|
| Durée : 4 heures | Coefficient : 4 | Page 3/11 |

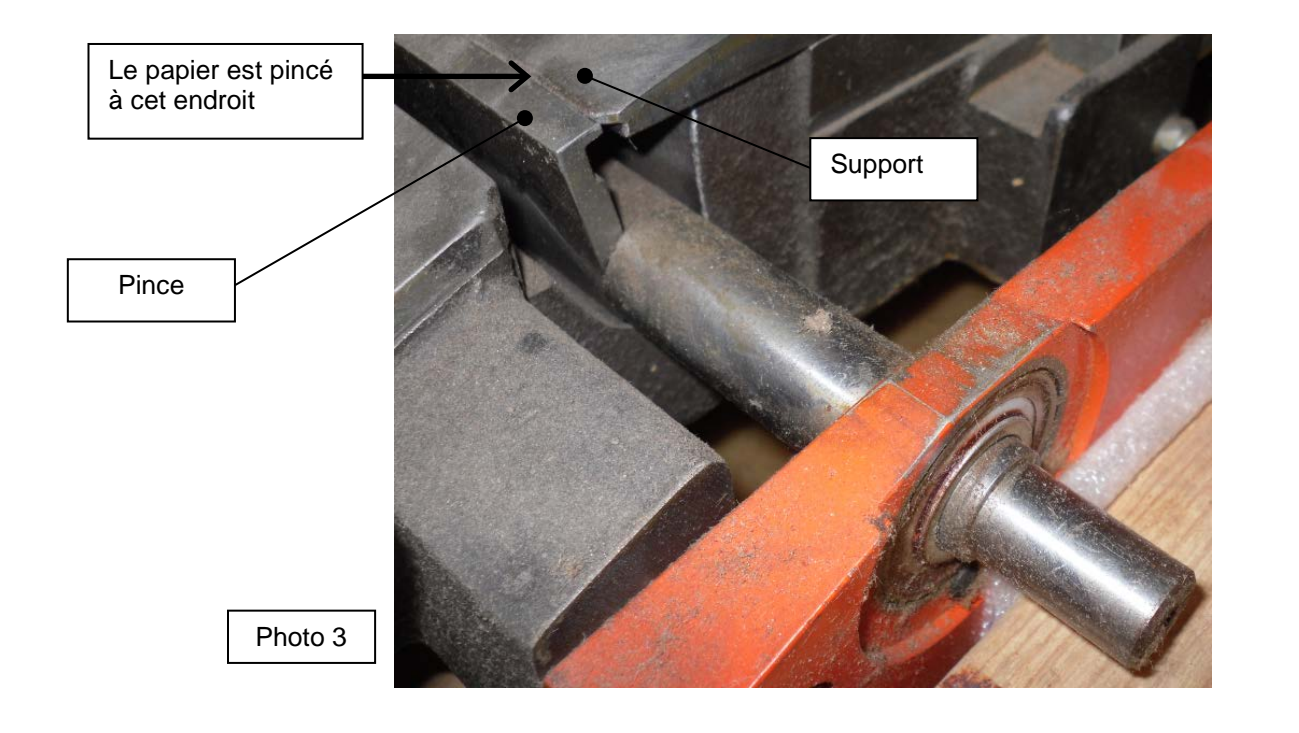

#### Problématique :

En raison de la cadence élevée de production et des àcoups répétés à la fermeture de la pince, le moletage à la surface des griffes s'use trop rapidement ce qui entraine un défaut d'encollage des bandes de papier entre elles (photo 4 et 5).

Actuellement, l'opération de maintenance consiste à remplacer entièrement la pince fabriquée par moulage et en une seule pièce (on dit aussi monobloc). L'intervention est trop longue.

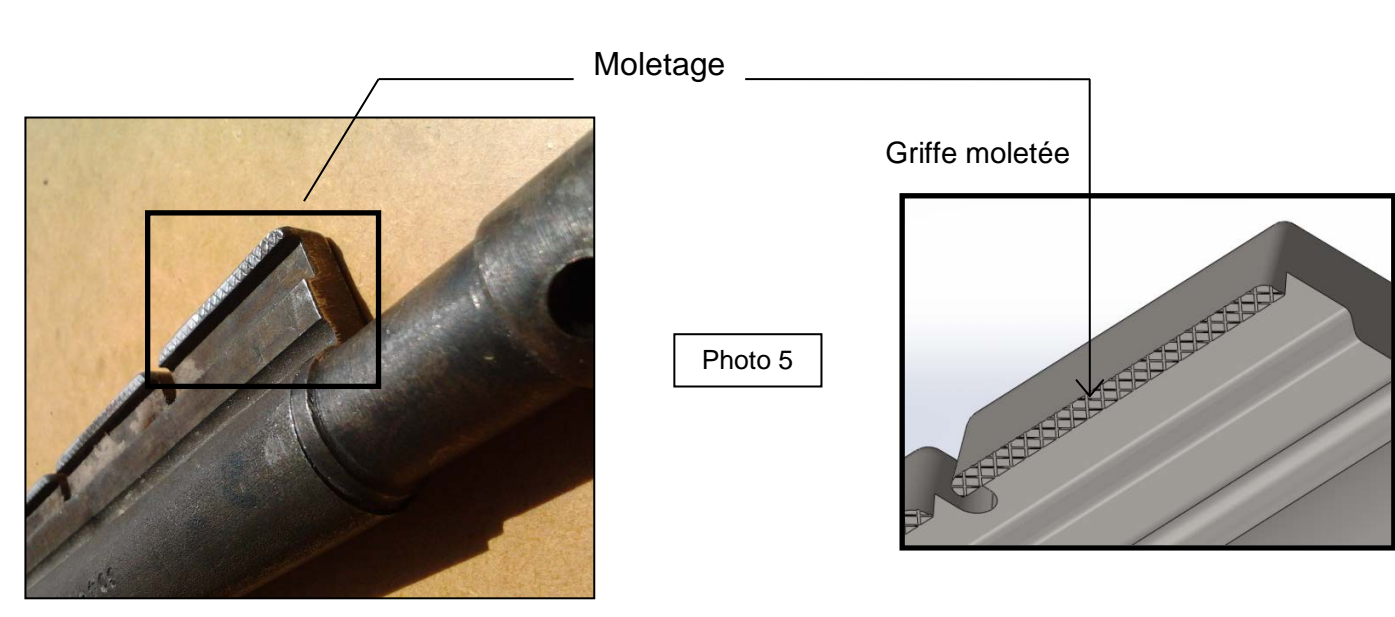

Pince monobloc Photo 4 moulée puis usinée Griffes Afin de remédier à cela, la société C.E.E. a donc réfléchi à une solution de fabrication de la pince en 2 parties. Ces 2 éléments constituants la pince (cylindre + plat) seront assemblés par des vis. Ainsi, en cas d'usure du moletage, on ne remplacera que l'élément de pince en contact direct avec le sac en papier (c'est-à-dire le plat).

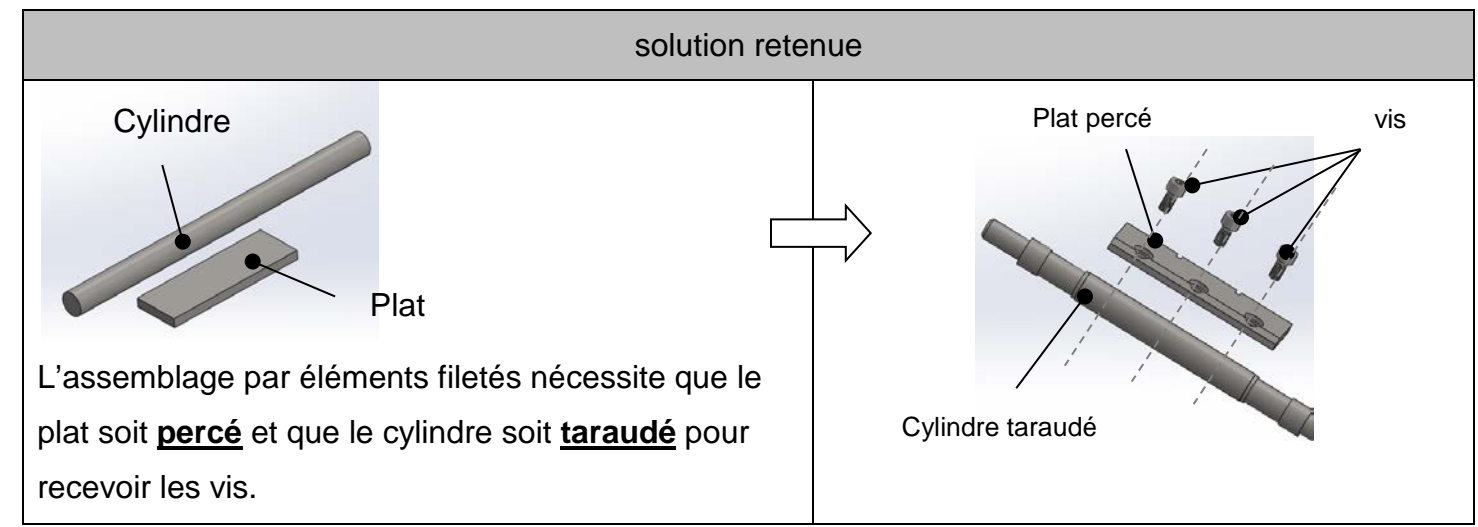

**Objectif** : Vous devez étudier la façon d'assembler les 2 pièces usinées de manière robuste.

| BEP RIPI Co | ode : | Session 2015 | Epreuve EP1 UP1 : Analyser une pièce et produire sa maquette<br>numérique en fonction d'un mode d'élaboration arrêté | Pa |
|-------------|-------|--------------|----------------------------------------------------------------------------------------------------|----|
|-------------|-------|--------------|----------------------------------------------------------------------------------------------------|----|

# DOSSIER RESSOURCE

| BEP RIPI Code : Session 2015 | Épreuve EP1 UP1 : Analyser une pièce et produire sa maquette<br>numérique en fonction d'un mode d'élaboration arrêté | Pag |
|------------------------------|----------------------------------------------------------------------------------------------------|-----|
|------------------------------|----------------------------------------------------------------------------------------------------|-----|

ge 5/11

#### DR1 : Désignation d'une vis d'assemblage :

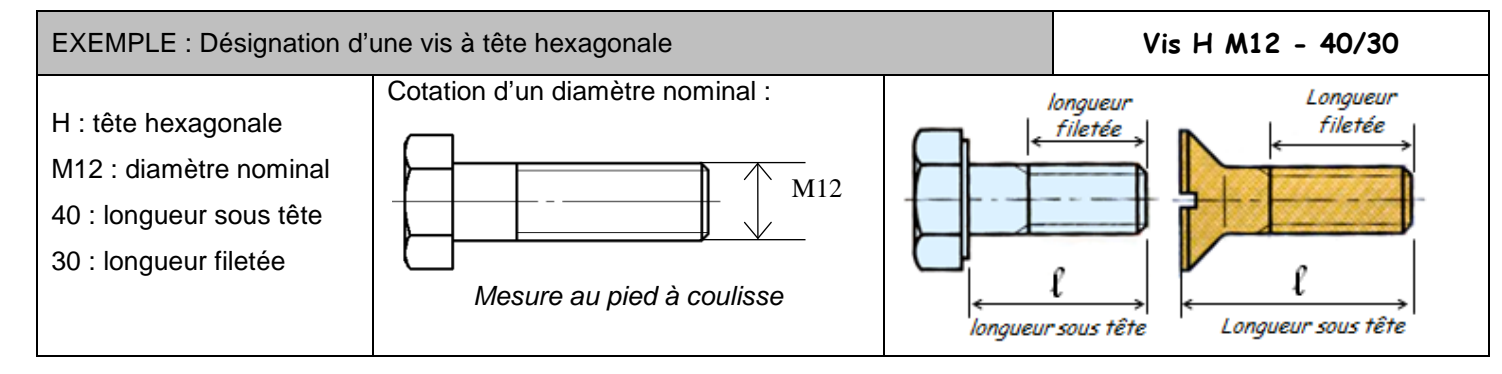

En dehors de la tete hexagonale représentée dans l'exemple ci-dessus, il existe d'autres formes de tete de vis :

| TETE | DE VIS | S        | SYMBOLE                             | TETE DE VIS |  | SYMBOLE |                                  |
|------|--------|----------|-------------------------------------|-------------|--|---------|----------------------------------|
| ág)  |        | Н        | Hexagonale                          | 6)          |  | FHC     | Fraisée,<br>hexagonale<br>creuse |
| 6)   |        | CCH<br>C | Cylindrique<br>Hexagonale<br>Creuse | (F)         |  | FZ      | Fraisée<br>cruciforme            |
|      |        | CCS      | Cylindrique<br>Fendue               |             |  | FBS     | Fraisée,<br>bombée et<br>fendue  |
|      |        | FBZ      | Fraisée<br>Bombée<br>Cruciforme     | S           |  | FS      | Fraisée,<br>fendue               |

#### DR2 : Implantation des vis :

Pour une meilleure résistance mécanique, on fait pénétrer la vis d'une longueur (h) dans la pièce [1] selon le matériau.

| Si [1] est un acier, alors h = 1d                                              |    |
|--------------------------------------------------------------------------------|----|
| Ex : Si d = 6, h = 6 mm                                                        |    |
| Si [1] est un alliage cuivré, alors h = 1,5d                                   |    |
| Ex : Si d = 6, h = 9 mm                                                        | h  |
| Si [1] est un alliage d'aluminium, alors $h = 2 d$<br>Ex : Si d = 6, h = 12 mm | d_ |

## DR3 : Guidance : Comment réaliser une vue en coupe d'une pièce quelconque

| Exemple sur une                                | pièce qu |
|------------------------------------------------|----------|
| Objectif : couper sur une mise en plan la      |          |
| pièce quelconque ci-contre, centrée sur le     |          |
| taraudage.                                     |          |
|                                                | Tara     |
|                                                |          |
| Il faut esquisser à l'aide de 🚺 le plan de     |          |
| coupe sur le taraudage. Cette droite doit      |          |
| dépasser légèrement la vue projetée, voir ci-  |          |
| contre.                                        |          |
|                                                |          |
|                                                |          |
| Sélectionner la droite, puis activer l'icône.  |          |
| Vue en<br>coupe                                |          |
| La vue en coupe reste aimantée au curseur      |          |
| de la souris jusqu'à ce que vous la posiez (un |          |
| clic sur la souris sur un espace vide de la    |          |
| mise en plan)                                  |          |
| Normaliser la vue en coupe :                   |          |
| Hachures sur la section, Traits d'axe pour les |          |
| formes de révolution (perçage, taraudage,      |          |
| cylindre, sphère, cône, fraisure, lamage,      |          |
| etc), traits fins de taraudage.                |          |
| Vérifier le sens d'observation selon la norme  |          |
| européenne de projection orthogonale           |          |

[1]

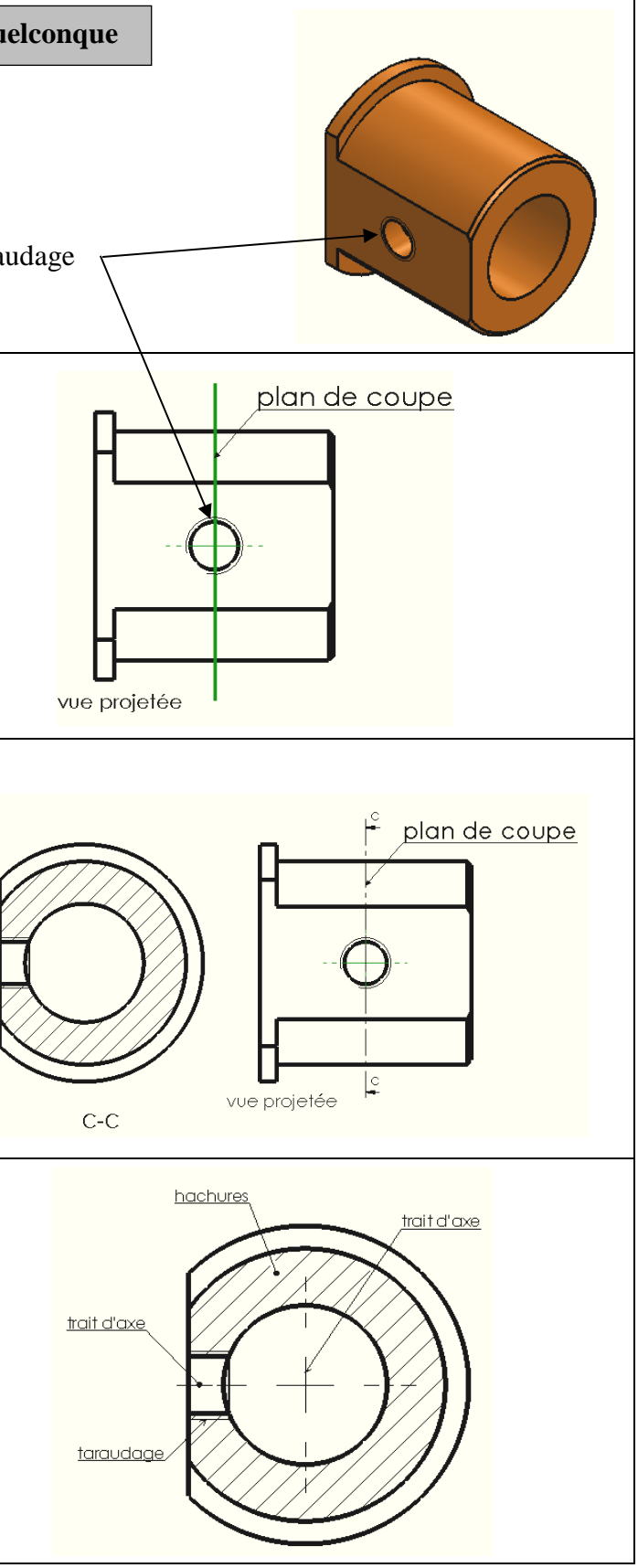

|           | Académie :                                                        | Session :<br>Série :                                                 |  |  |  |  |
|-----------|-------------------------------------------------------------------|----------------------------------------------------------------------|--|--|--|--|
| DRE       | Examen :                                                          |                                                                      |  |  |  |  |
|           | Spécialité/option :                                               | Repère de l'épreuve :                                                |  |  |  |  |
| CA        | Epreuve/sous épreuve :                                            |                                                                      |  |  |  |  |
| CE        | NOM :                                                             |                                                                      |  |  |  |  |
| DANS      | (en majuscule, suivi s'il y a lieu, du nom d'épouse)<br>Prénoms : | N° du candidat                                                       |  |  |  |  |
|           | Né(e) le :                                                        | (le numéro est celui qui figure sur la convocation ou liste d'appel) |  |  |  |  |
|           |                                                                   |                                                                      |  |  |  |  |
| IRE       |                                                                   |                                                                      |  |  |  |  |
| BCR       | Note :                                                            |                                                                      |  |  |  |  |
| NE RIEN E |                                                                   |                                                                      |  |  |  |  |
|           |                                                                   |                                                                      |  |  |  |  |
|           |                                                                   |                                                                      |  |  |  |  |
|           |                                                                   |                                                                      |  |  |  |  |

Il est interdit aux candidats de signer leur composition ou d'y mettre un signe quelconque pouvant indiquer sa provenance.

# DOSSIER DE TRAVAIL

Le candidat répond directement sur ce dossier de travail. Celui-ci sera rendu dans son intégralité aux surveillants à la fin de l'épreuve.

| BEP RIPI Code : Session 2015 | Epreuve EP1 UP1 : Analyser une pièce et produire sa maquette<br>numérique en fonction d'un mode d'élaboration arrêté | Page |
|------------------------------|----------------------------------------------------------------------------------------------------|------|
|------------------------------|----------------------------------------------------------------------------------------------------|------|

## **NE RIEN ÉCRIRE DANS CETTE PARTIE**

## FICHE DE PROCÉDURE de MISE EN ŒUVRE DU SYSTÈME Matériel et Logiciel

|                                                                                                    | -SSION                                                                                                    | Á remplir par le surveilla                                       |         |                  |             |
|----------------------------------------------------------------------------------------------------|----------------------------------------------------------------------------------------------------|------------------------------------------------------------------|---------|------------------|-------------|
| <ul> <li>mettre sous tension les périphériques et le micro ordinateur,</li> <li>renommer le dossier UP1 – 2015 de C : \ en UP1 – 2015 – XXXX</li> </ul> |                                                                                                    |                                                                  |         | N° CAI           |             |
|                                                                                                    |                                                                                                    | (XXXX : n° du candidat).                                         |         |                  | INCIDENTS : |
| Le candi<br>UP1– 20                                                                                                    | SESSION DE TRAVAIL<br>Le candidat est responsable de la sauvegarde régulière de son travail dans le dossier :<br>UP1- 2015 - XXXX.                                                                               |                                                                  |         |                  |             |
| FIN DE SESS<br>- vérifier la<br>- appeler<br>D enreg<br>Vérifi                                                                                          | ION<br>a présence des fichiers du travail produit dans le<br>le surveillant correcteur pour :<br>gistrer le contenu de <b>UP1 – 2015 – XXXX</b> sur un<br>er et certifier le transfert correct sur le support ex | dossier <b>UP1 – 2015 – XXXX,</b><br>support externe,<br>cterne. |         | DEBOT DE SESSION |             |
|                                                                                                    | Fichiers sauvegard                                                                                                    | lés                                                              |         |                  | INCIDENTS : |
| Dossier                                                                                                    | UP1-201                                                                                                    | 5- XXXX                                                          |         |                  |             |
| Fichiers                                                                                                    | <ul> <li>Plat_1_xxxx.sldprt</li> <li>Plat_3_xxxx.sldprt</li> <li>Cylindre_2_xxxx.sldprt</li> <li>Cylindre_3_xxxx.sldprt</li> </ul>                                                                               | <ul> <li>Pince_3_xxxx.sldasn</li> <li>A4H_xxxx.slddrw</li> </ul> | n       | DÉROULEMENT      |             |
| <u>Temps estir</u>                                                                                                    | mé de composition :                                                                                                    |                                                                  |         |                  | INCIDENTS : |
| 1. Étude géom                                                                                                    | nétrique et fonctionnelle de la pince                                                                                                    |                                                                  | 20 min. |                  |             |
| 2. DAO : Réalisation du cylindre                                                                                                    |                                                                                                    |                                                                  | 20 min. |                  |             |
| 3. DAO : Réalisation du plat                                                                                                    |                                                                                                    |                                                                  | 20 min. | FIN DE SESSION   |             |
| 4. DAO : Mise en position des 2 pièces                                                                                                    |                                                                                                    |                                                                  | 80 min. |                  |             |
| 5. DAO : Maintien en position des 2 pièces                                                                                                    |                                                                                                    |                                                                  | 60 min. |                  |             |
| 6. DAO : Mise                                                                                                    | en plan de la nouvelle pince                                                                                                    |                                                                  | 40 min. |                  |             |
|                                                                                                    |                                                                                                    | TOTAL :                                                          | 4 h     |                  |             |

**BEP RIPI** Code : Session 2015

Fiche de suivi nt - correcteur NDIDAT : .....

Page 8/11

Vous disposez de l'assemblage ressource : station\_pince.sldasm.

## 1. Étude géométrique et fonctionnelle de la pince :

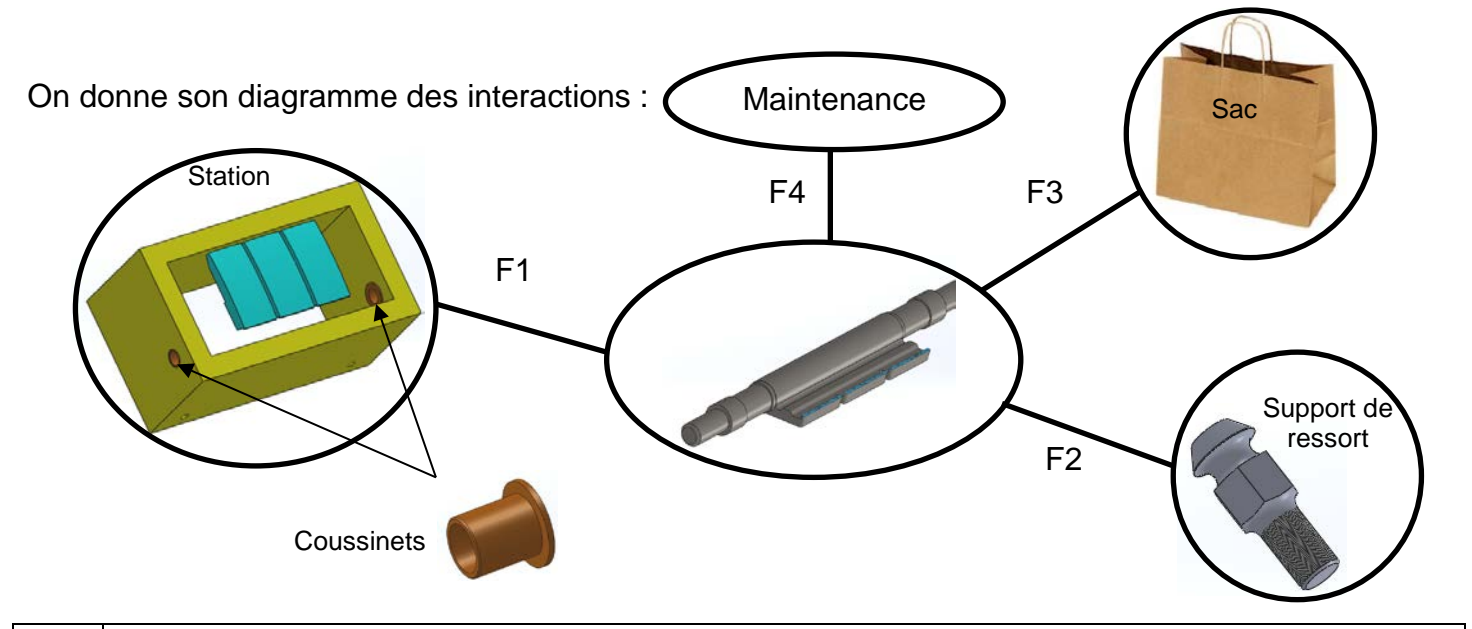

| F1 | La pince est en mouvement par rapport à la station par l'intermédiaire des coussinets. |
|----|----------------------------------------------------------------------------------------|
| F2 | La pince permet de maintenir en position le support de ressort.                        |
| F3 | La pince permet la préhension du papier.                                               |
| F4 | La pince doit être démontable sur sa partie usée uniquement.                           |

#### Étude de la fonction F1 :

1.1. Identifier, à l'aide du repère fixe de Solidworks, le mouvement de la pince par rappo la station en cochant la ou les bonne(s) réponse(s) ci-dessous :

□ Rotation suivant l'axe x

□ Rotation suivant l'axe y

Rotation suivant l'axe z

- □ Translation suivant l'axe x
- □ Translation suivant l'axe y
- □ Translation suivant l'axe z

1.2. Donner l'amplitude de ce mouvement en degrés : .....

| ort à | Z |
|-------|---|
|       |   |

# **NE RIEN ÉCRIRE DANS CETTE PARTIE**

## 2. Réalisation du cylindre :

Vous disposez maintenant :

- d'une pièce de travail : cylindre\_E.sldprt
- d'une pièce ressource (pour prendre les cotes manquantes) : pince\_moulee.sldprt
- de l'outil « mesurer » sous Solidworks <u>\_</u>

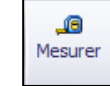

2.1. Réaliser la fonction F1 sur la pièce de travail c'est-à-dire :

- Créer les surfaces du cylindre en contact avec les coussinets.
- Permettre la mise en position des coussinets, en butée axiale contre l'épaulement (fig.1 rep. 5).

2.2. Réaliser les chanfreins à chaque extrémité de la pièce de travail (fig.1- rep. 6)

2.3. Enregistrer votre pièce de travail sous :

Cylindre\_xxxx.sldprt

## 3. Réalisation du plat :

Vous disposez maintenant :

- d'une pièce de travail : Plat\_E.sldprt
- d'une pièce ressource (pour prendre les cotes manquantes) : **pince\_moulee.sldprt**
- 3.1. Réaliser les rainures sur la pièce de travail (fig.1 rep. 1 et fig.1 rep. 2).
- 3.2. Enregistrer votre pièce de travail sous : Plat\_xxxx.sldprt

## 4. Mise en position des 2 pièces :

Après usinage des 2 pièces, vous devez obtenir le résultat ci-contre (fig. 2).

La mise en position de ces 2 pièces doit être robuste. Pour cela, il faut découper l'une des 2 pièces ou les 2 pièces de manière à obtenir la plus grande surface de contact. Il en résulte 3 cas à étudier, voir page 10/11.

| BEP RIPI         Code :         Session 2015         Épreuve EP1 UP1 : Analyser une pièce et produire sa ma | iquette |
|----------------------------------------------------------------------------------------------------|---------|
| numérique en fonction d'un mode d'élaboration arré                                                          | èté     |

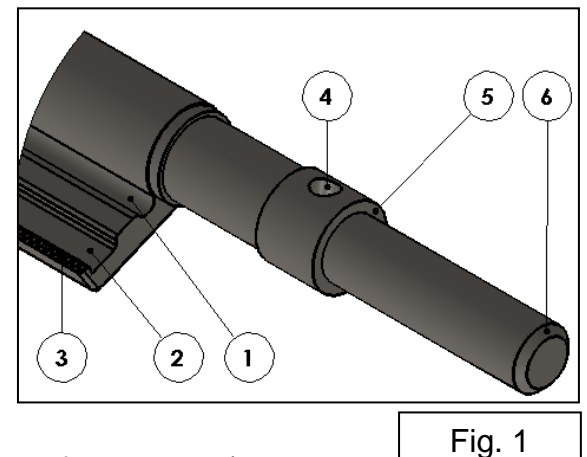

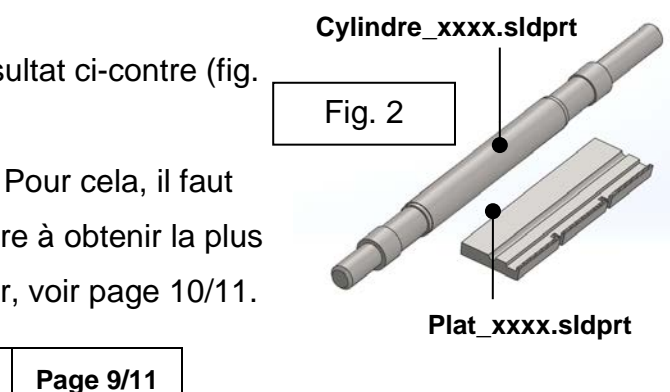

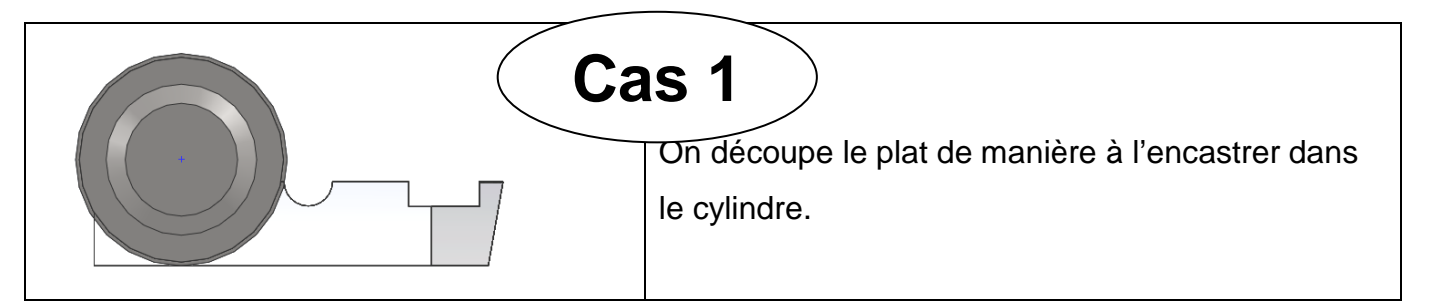

4.1. Á l'aide des cotes ci-dessous et des cotes prises sur la pince moulée, réaliser l'enlèvement de matière sur le plat pour obtenir la pièce fig.3 :

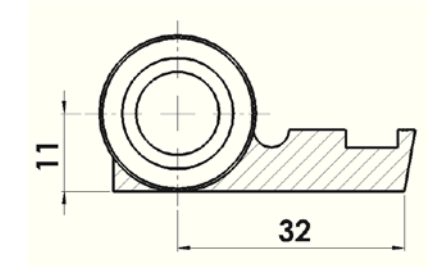

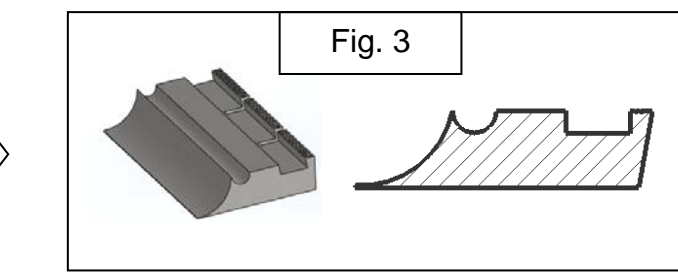

- 4.2. Enregistrer votre pièce sous Plat\_1\_xxxx.sldprt
- 4.3. Relever la surface de contact en cm<sup>2</sup> (arrondir à l'unité) : .....

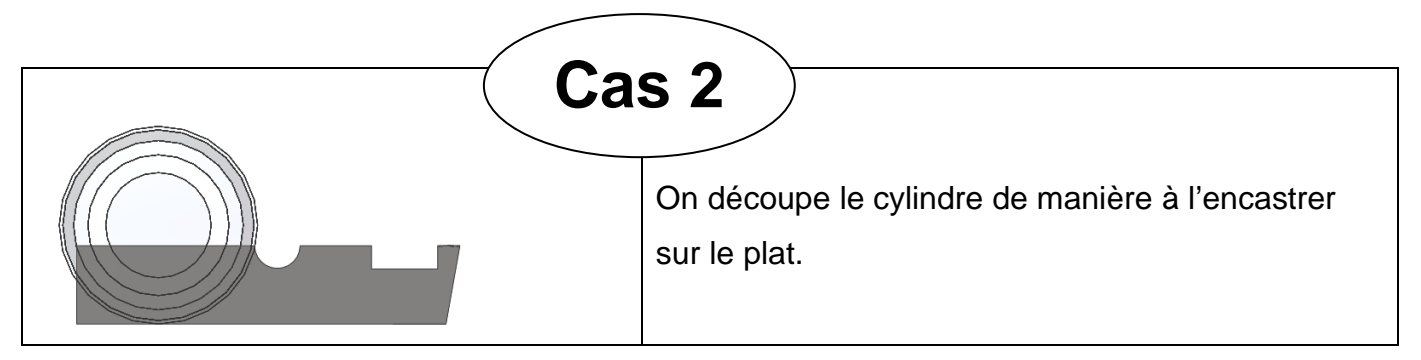

4.4. Á l'aide des cotes ci-dessous et des cotes prises sur la pince moulée, réaliser l'enlèvement de matière sur le cylindre pour obtenir la pièce fig.4 :

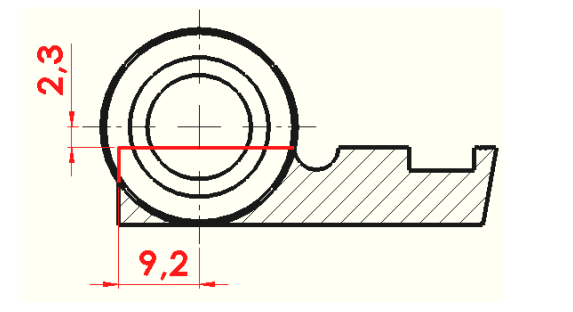

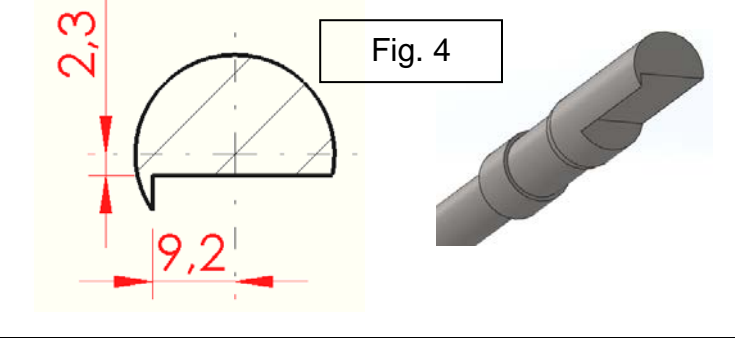

## **NE RIEN ÉCRIRE DANS CETTE PARTIE**

- 4.5. Enregistrer votre pièce sous Cylindre\_2\_xxxx.sldprt
- 4.6. Relever la surface de contact en cm<sup>2</sup> (arrondir à l'unité) : .....

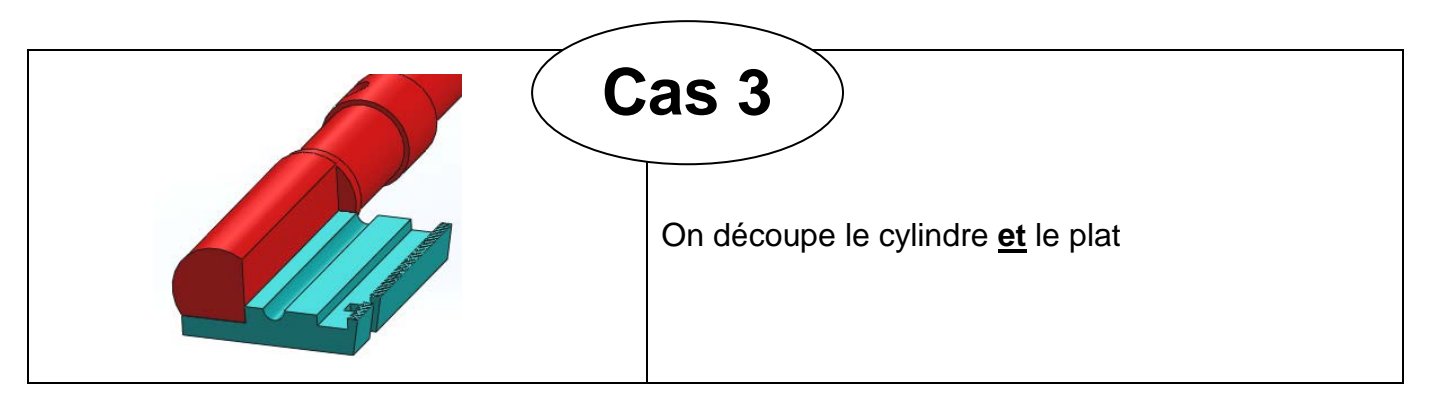

4.7. Renommer Plat\_xxxx.sldprt en Plat\_3\_xxxx.sldprt. De même, renommer Cylindre\_xxxx.sldprt en Cylindre\_3\_xxxx.sldprt.

| 4.8. Á l'aide des cotes ci-contre, réaliser les |    |
|-------------------------------------------------|----|
| enlèvements de matière pour chaque pièce.       |    |
|                                                 |    |
| Les cotes en rouge correspondent à la           |    |
| découpe du cylindre.                            | e. |
| Les cotes en bleu correspondent à la            | ~  |
| découpe du plat.                                |    |
|                                                 |    |
|                                                 |    |

4.9. Enregistrer vos pièces respectivement sous Plat\_3\_xxxx.sldprt et Cylindre\_3\_xxxx.sldprt

4.10. Relever la surface de contact en cm<sup>2</sup> (arrondir à l'unité) : .....

**BEP RIPI** Code :

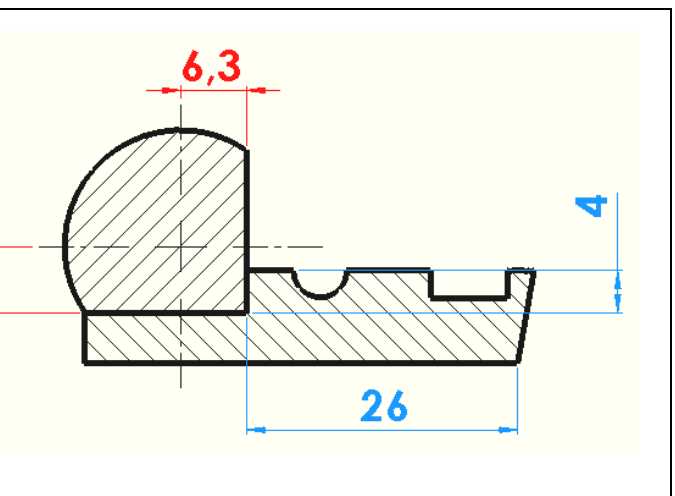

Page 10/11

#### aintien en position des 2 pièces : 5.

Zone de fragilité

Pour cette étude, on choisira le 3<sup>ème</sup> cas. En effet, la découpe ne fragilise aucune des 2 pièces contrairement au 2ème cas où il existe une zone de fragilité sur le cylindre (fig.5).

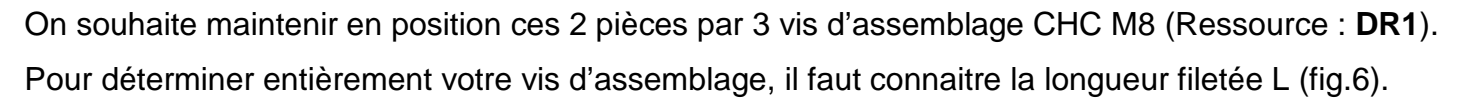

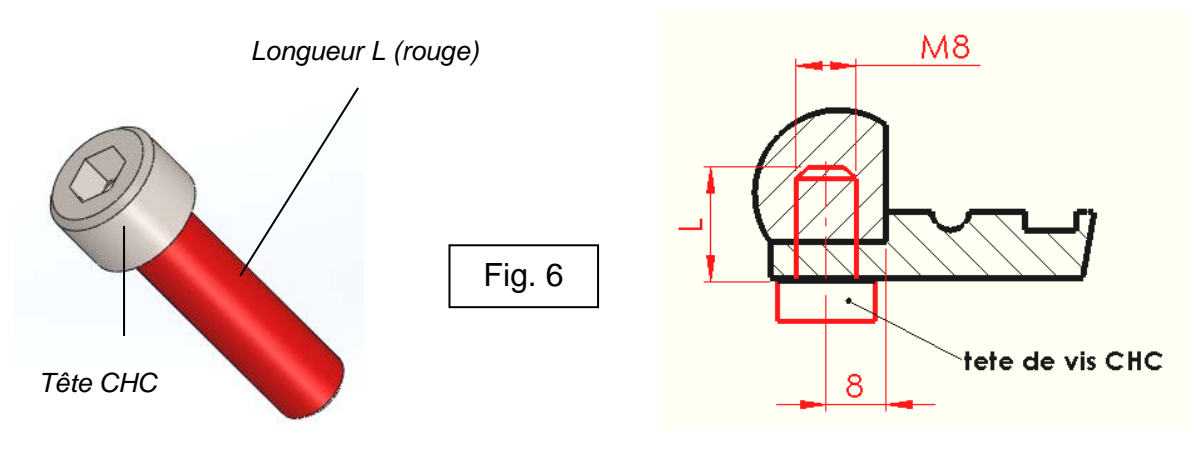

### Hypothèses :

- Les pièces sont en acier.
- Le cylindre est la pièce à tarauder. Le plat est la pièce à percer.

5.1. Á l'aide de la ressource **DR2**, déterminez la profondeur h minimale de taraudage dans le cylindre : h = ..... mm

> Indication : pour un taraudage borgne, rajouter 2 mm pour la longueur du percage dans le cylindre (voir fig.7).

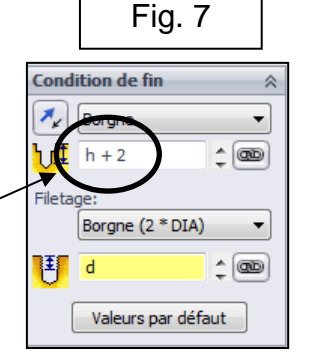

Fig. 5

## **NE RIEN ÉCRIRE DANS CETTE PARTIE**

5.2. Réaliser, puis enregistrer les perçages sur **Plat\_3\_xxxx.sldprt** ainsi que les taraudages sur Cylindre\_3\_xxxx.sldprt conformément aux fig.6 et fig.7.

5.3. Création de l'assemblage :

- Créer un nouvel assemblage, puis enregistrer sous : **Pince\_3\_xxxx.sldasm**.
- Importer Plat\_3\_xxxx.sldprt et Cylindre\_3\_xxxx.sldprt. Réaliser les contraintes d'assemblage.
- Vous disposez d'une série de 5 vis CHC M8 dans le dossier UP1 2015 XXXX. Importer dans Pince 3 xxxx.sldasm le type de vis que vous avez choisi.
- Enregistrer. Cet assemblage doit contenir le cylindre, le plat ainsi que les 3 vis, totalement contraint.

## 6. Mise en plan de la nouvelle pince :

- 6.1. Ouvrir le format A4H\_E.slddrw mis à disposition dans le dossier UP1 2015 XXXX.
- 6.2. Modifier le cartouche en y inscrivant votre N° de candidat.
- 6.3. Placer 2 vues d'ensemble de Pince\_3\_xxxx.sldasm (fig.8 B).
- 6.4. Placer 1 vue en coupe (ressource DR3), centrée sur un filetage/taraudage (fig. 8 A).
- 6.5. Repérer les pièces sur la vue en coupe (fig.8 A).
- 6.6. Compléter la nomenclature.

6.7. Vérifier toutes les informations figurant sur votre mise en plan puis enregistrer sous : A4H xxxx.slddrw.

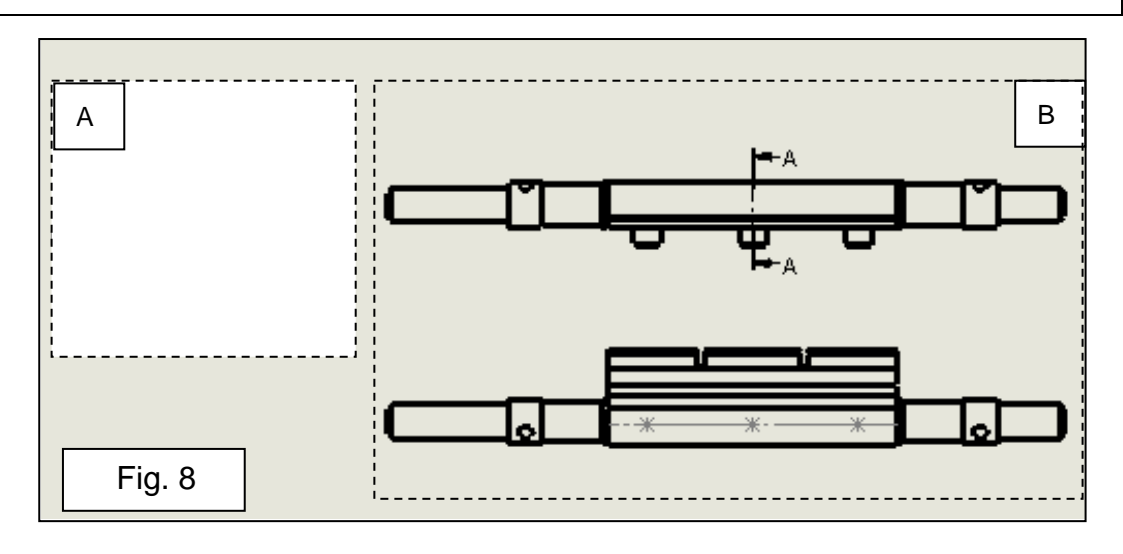

| BEP RIPI | Code : |
|----------|--------|
|----------|--------|